Для смены региона Smart Hub на телевизоре Samsung необходимо сделать сброс настроек телевизора. **При этом произойдет сброс всех установленных программ, аккаунтов и настроек телеканалов**. Для этого необходимо зайти в меню нажав на одноименную кнопку на пульте управления: «MENU».

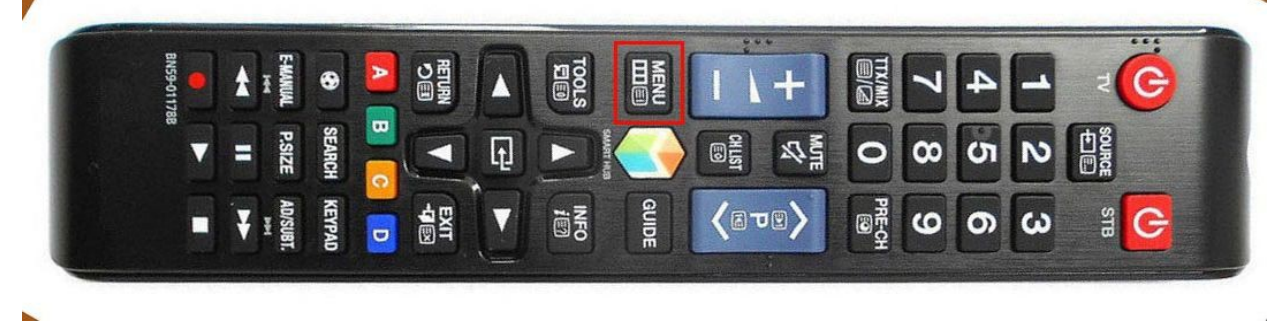

Откроется меню настроек, в котором выбираем пункт: «Поддержка».

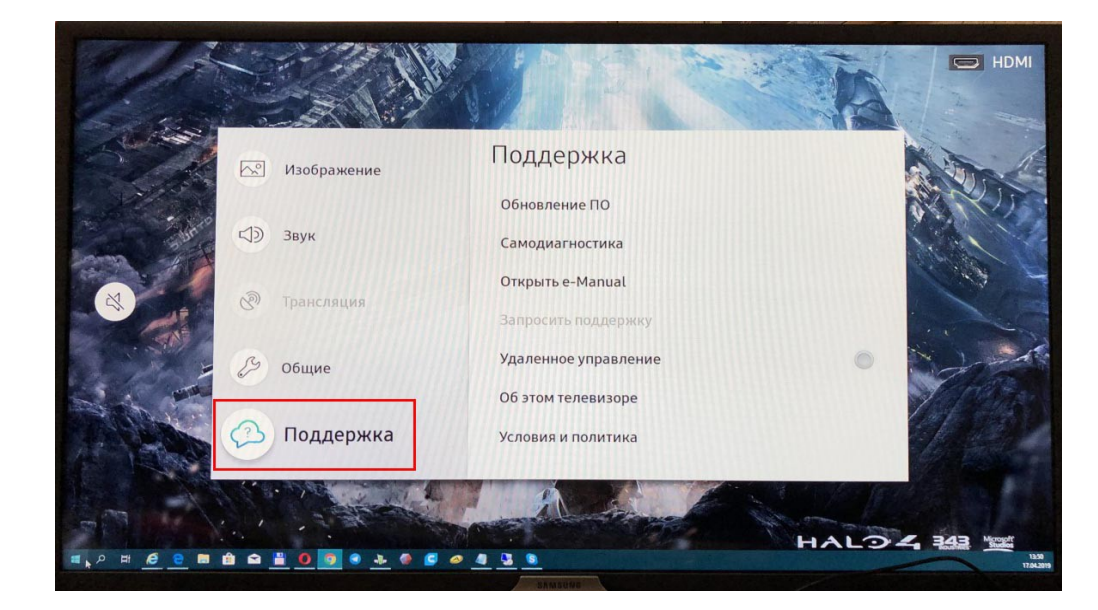

Далее пункт: «Самодиагностика».

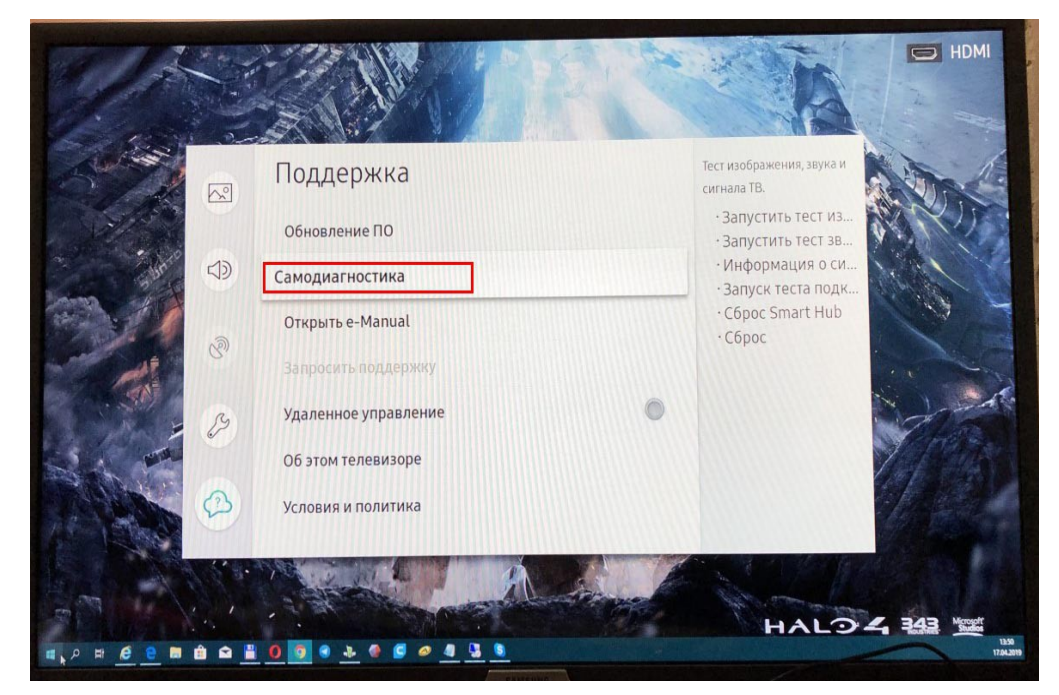

|                          |                                                                                    | HDMI                                                                                        |
|--------------------------|------------------------------------------------------------------------------------|---------------------------------------------------------------------------------------------|
|                          | Самодиагностика<br>Запустить тест изображения                                      | Восстановление всех<br>настроек телевизора, за<br>исключением настроек<br>сети до заводских |
|                          | Запустить тест звука<br>Информация о сигнале<br>Запуск теста подключения Smart Hub | энчении по унолганию.                                                                       |
| B B                      | Сброс Smart Hub<br>Сброс                                                           |                                                                                             |
|                          |                                                                                    |                                                                                             |
| ■ 2 H <u>6 0</u> M 🗎 🖴 📕 |                                                                                    |                                                                                             |

Для подтверждения сброса настроек необходимо ввести PIN-код (по умолчанию «0000»).

|   | Самодиагностика                                  | Восстановление всех<br>настроек телевизора, за |
|---|--------------------------------------------------|------------------------------------------------|
|   | PIN-код                                          | аводских<br>по умолчанию.                      |
| 8 | Введите пароль.<br>(PIN-код по умолчанию: 0000.) |                                                |
| B | Отмена                                           | THE SE                                         |
|   |                                                  | 1 Park                                         |
|   | for.                                             |                                                |
|   | 1 2 3 4 5 6 7 8                                  |                                                |

Для подтверждения сброса настроек необходимо выбрать кнопку: «Сброс».

|     | Самодиагностика                                                                     | Восстановление всех<br>настроек телевизора, за<br>исключением настроек |
|-----|-------------------------------------------------------------------------------------|------------------------------------------------------------------------|
|     | Запустить тест изображения<br>Сброс                                                 | аводских по умолчанию.                                                 |
| 0   | Для всех параметров, за исключением параме<br>будут установлены значения по умолчан | етров сети, нию.                                                       |
| - 3 | Сброс Отмен                                                                         | la                                                                     |
|     | Copoc                                                                               |                                                                        |
|     |                                                                                     |                                                                        |

После того как произойдет сброс настроек, телевизор перегрузится. Необходимо приступить к новой настройке телевизора. Выбираем язык: для этого выбираем приветствие на русском языке. И нажимаем кнопку на пульте «Вправо»

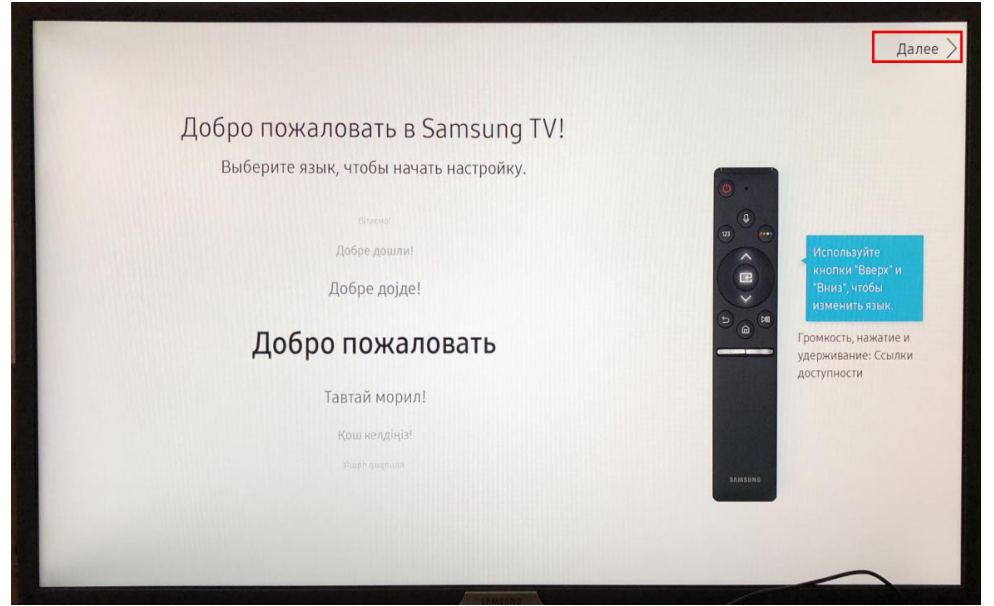

Далее выбираем в пункте «Страна» - «Россия». Нажать кнопку «Вправо».

| Бабар страны<br>гевы скотрите телевизор?<br>учини<br>Сосия<br>Србия<br>Словения<br>Украина  | < Предыдущий | 1 2 3 4                    | Далее > |
|---------------------------------------------------------------------------------------------|--------------|----------------------------|---------|
| Где Вы смотрите телевизор?<br>умения<br>Россия<br>Сербия<br>Словакия<br>Словения<br>Украина |              | Выбор страны               |         |
| Румыния<br>Россия ©<br>Сербия<br>Словакия<br>Словения<br>Украина                            |              | Где Вы смотрите телевизор? |         |
| Россия<br>Сербия<br>Словакия<br>Словения<br>Украина                                         |              | гумыния                    |         |
| Словакия<br>Словения<br>Украина                                                             |              | Сербия                     |         |
| Украина                                                                                     |              | Словакия<br>Словения       |         |
|                                                                                             |              | Украина                    |         |

Пропускаем пункт настройки интернета (это можно сделать позднее), если телевизор подключен кабелем то этот пункт может отсутствовать

| < Предыдущий                                                                                | 1 2 3                                                | 4 | Далее > |
|---------------------------------------------------------------------------------------------|------------------------------------------------------|---|---------|
| Беспроводное с<br>выберите беспрово<br>При использовании проводной сети поди<br>телевизору. | ОЕДИНЕНИЕ<br>аную сеть.<br>ключите кабель Ethernet к |   |         |
| 3                                                                                           | ٥                                                    |   |         |
| Э                                                                                           |                                                      |   |         |
|                                                                                             | SMASDING                                             |   |         |

| < Предыдущий                            | 1 2                                                                             | 3                                     | 4                                                      | Далее > |
|-----------------------------------------|---------------------------------------------------------------------------------|---------------------------------------|--------------------------------------------------------|---------|
| Беспроводно                             | е соединени                                                                     | е                                     |                                                        |         |
| Выберите бесп                           | роводную сеть.                                                                  |                                       |                                                        |         |
| При использовании проводной тел         | Прс                                                                             | пуск                                  |                                                        |         |
| الله الله الله الله الله الله الله الله | Действительно пропустить<br>следующему шагу? Для испо<br>функций ТВ требуется п | настройку<br>ользования<br>одключения | сети и перейти к<br>интеллектуальных<br>е к Интернету. |         |
| ardinvest_stuff                         | Возврат                                                                         |                                       | Пропуск                                                |         |
| MikroTik-B1197E                         |                                                                                 |                                       |                                                        |         |
| ardinvest_tech                          |                                                                                 |                                       | 1                                                      |         |
| MCRORE DODDTE M/DC                      |                                                                                 |                                       |                                                        |         |
| Обно                                    | вить                                                                            |                                       |                                                        | -       |
|                                         |                                                                                 |                                       |                                                        |         |
|                                         |                                                                                 |                                       |                                                        |         |

Когда появится экран условиями, положениями и политикой конфиденциальности Smart Hub (в нашем случае он был на украинском языке), находясь на данном экране для смены региона, на пульте д/у необходимо последовательно нажать кнопки: «перемотка вправо» - 2 – 8 – 9 - «перемотка влево»

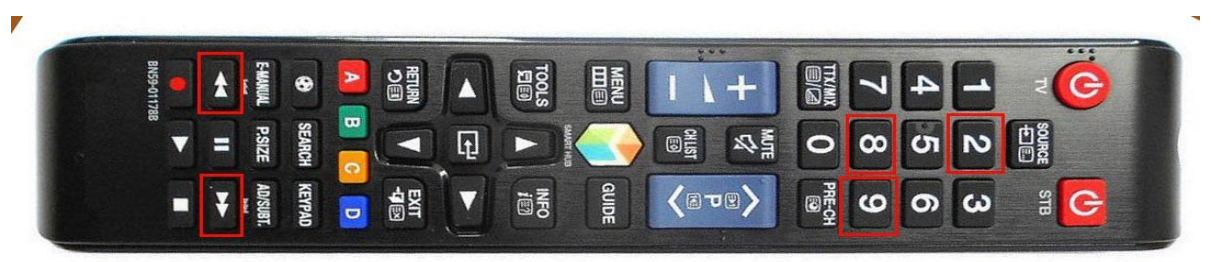

Примечание: для телевизоров Samsung других серий код, может отличаться.

Появится окно выбора региона, в котором выбрать регион: «Россия».

| < Предь | ідущий                                      | ✓ <b>2</b> 3 4                                                |         | Пропуск >                |
|---------|---------------------------------------------|---------------------------------------------------------------|---------|--------------------------|
|         | Умови<br>На використання<br>підтвердити, що | Настр. местополож. Интернет-слу<br>Респуолика конго<br>Россия | ижбы    | <b>ЙНОСТІ</b><br>и масте |
| *       | Угода між<br>ОСНОВНЬ<br>КОНФИДЕ             | Руанда<br>Румыния<br>США                                      | Отмона  | лі                       |
|         | Пос                                         | Сальвадор<br>Самоа                                            | ormenta | лі<br>лі                 |
|         | Виберіть "Погод»<br>перелічені вище.        | Сан-Марино<br>Сан-Томе и Принсипи                             |         | кові послуги,            |
|         |                                             | ОК                                                            |         |                          |

Далее произойдет смена языка, и нужно принять условия и политику конфиденциальности Smart Hub

| VCROBINGIACHORI 20021UMGMEDOEU                                                                      |                                                                         |
|----------------------------------------------------------------------------------------------------|-------------------------------------------------------------------------|
| условияиспользованияиполи                                                                           | пикаконфиденциальности                                                  |
| вашенспользованиезтаг! V регулируетсяусловиямииспользованияиполитикой конфиден<br>чтовыихпонимаете. | нциальности. Дляпродолженияустановкинеобходимопринятьэтиусловияи подтве |
| Условия предоставления услуг «Самсунг»                                                              | Подробнее                                                               |
| ОСНОВНЫЕ ПОЛОЖЕНИЯ ГЛОБАЛЬНОЙ ПОЛИТИКИ                                                              |                                                                         |
| КОНФИДЕНЦИАЛЬНОСТИ SAMSUNG                                                                          | Подробнее                                                               |
| Службыинформацииопросмотре                                                                          | Подробнее                                                               |
| Рекламанаосновеинтересов                                                                            | Подробнее                                                               |
| Выберите "Принимаю все", если вы принимаете эти условия использования, прочитали и                  | поняли политику конфиденциальности и хотите включить все дополнительные |
| Принимаювсе                                                                                         | пельные службы, выбрав их по отдельности.                               |
|                                                                                                    |                                                                         |

После этого нужно создать, или войти в учетную запись Samsung Smart TV (необходимо для установки приложений), но можно сделать это и позже. И завершить настройку телевизора

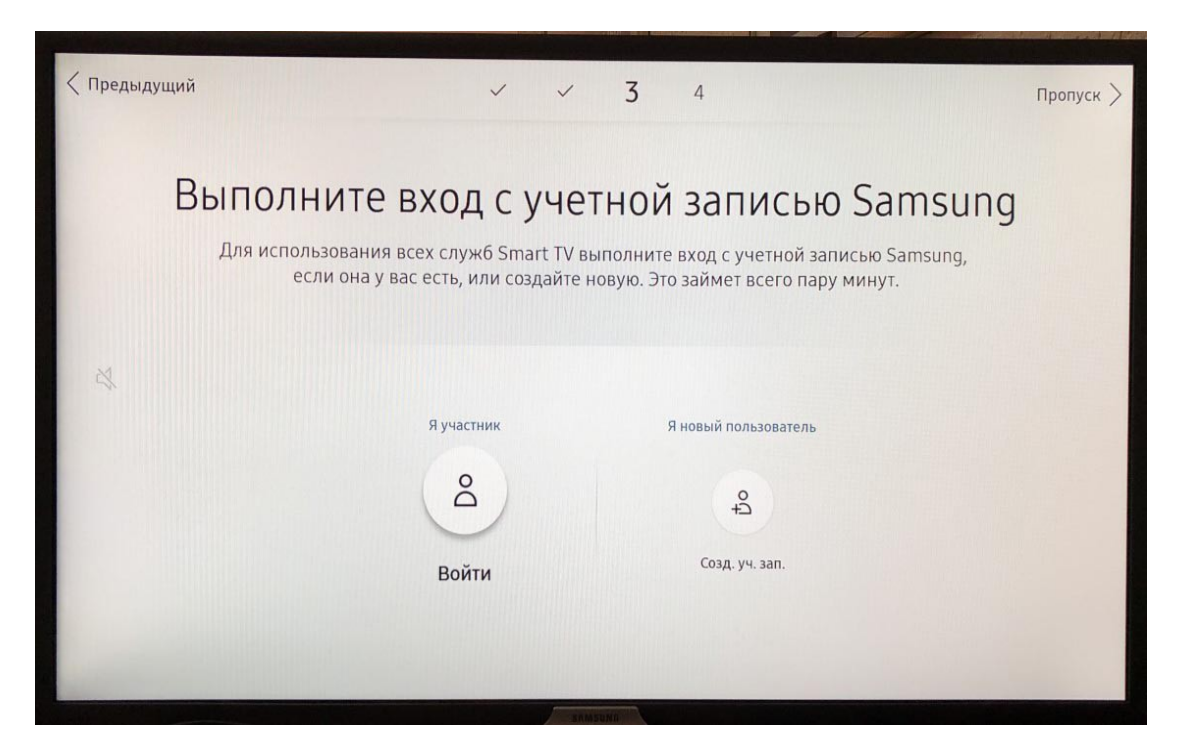